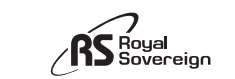

**RSB-1510** 

# **Owner's Manual**

| <u> </u> |                     |
|----------|---------------------|
|          | n and in the second |
|          |                     |

Please read and retain these instructions. To register your product. please go to www.royalsovereign.com USA. Click the customer Support Tab, then Registration Tab www.royalsovereign.com

Royal Sovereign International, Inc.

## CONTENTS

LED sign, power adapter, hang chain, and hooks.

#### Setting up your Display Message Sign incredibly simple. You will need:

- Your Display Message Sign
- Android™ 4.0 device or later: or
- an iOS device for iPhones, 4S or newer

## **IOS DEVICES**

#### Step 1:

On your mobile device, download and install the latest 🚋 A from the Apple® App Store by searching for "Royal Sovereign

Settings

Step 3 a

or "Scrolling Message".

### Step 2:

Ensure your Bluetooth setting on the iOS device is enabled ('ON Step 3:

a) Launch the Rep on your iOS device. Ensure that the Display Message Sign device is plugged in to a power outlet **Note:** when initially plugged in the default message will read

## Display Message Sign.

**b**) Pair the Display Message Sign device to the correct sign/signal. The paired device you need to connect will begin with 'RG-BLE-12 4' followed by a 4 digit suffix number. (Note: The 4 digit suffix number allows you to connect and use more than 1 Display Message Signs at one time. Each Display Message Sign has a unique four digit suffix number). Enter the factory default password '000', followed by pressing OK.

**Note:** This password is user selectable and can be changed to any 3 numeric number. c) Press the confirm button to enter the Display Message Sign App.

| pp<br>n" | Bluetooth        |                       |
|----------|------------------|-----------------------|
|          | Ste              | ep 2                  |
| N')      | Paired Devices   | please enter password |
| et.      | RG-BLE-12_4.0007 | cancel ok             |

Bluetooth

Step 3 b

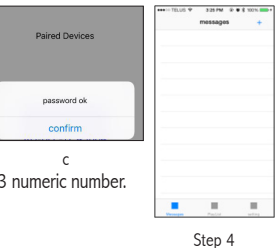

## Step 4:

You have successfully set up Display Message Sign.

You are now in the main screen of the Display Message Sign APP. Customize your Display Message Sign by creating your own message or playlist. Use the settings option to turn the Display Message Sign ON/ OFF using your APP or change your three digit passcode (Default code of 000).

## Refer to Quick Reference Guide - About the APP

#### ANDROID DEVICES Step 1:

On your mobile device, download and install the latest App from the Google Play Store by searching for "Royal Sovereign" or "Scrolling Message".

#### Step 2:

Ensure your Bluetooth setting on the Android device is enabled ('ON' Step 3:

a) Launch the 📷 App on your Android device. Ensure that the Display Message Sign device is plugged in to a power outlet. Your Display Message Sign is secured, Enter the four digit passcode"1234".

**Note:** when initially plugged in the default message will read Display Message Sign.

**b**) Pair the Display Message Sign device to the correct sign/signal. The paired device you need to connect will begin with 'RG-BLE-12 3' followed by a 4 digit suffix number. (Note: The 4 digit suffix number allows you to connect and use more than 1 Display Message Signs at one time. Each Display Message Sign has a unique four digit suffix number). Enter the factory default password password ok '000', followed by pressing OK.

BG-BLE-12 3.0007 please enter password cancel

AIRED DEVICES

A

To pair with: RG-BLE-12\_3.0007

RG-BLE-12\_3.0007

contains letters or symbols

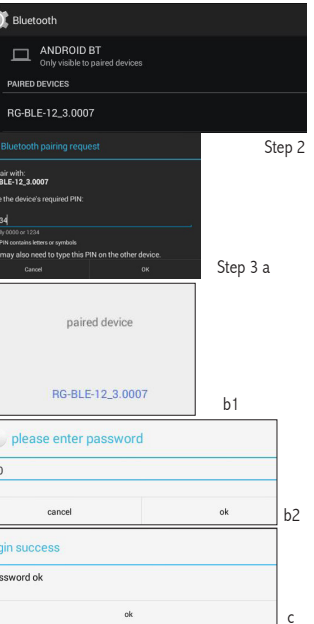

Note: This password is user selectable and can be changed to any 3 numeric number. c) Press the confirm button to enter the Display Message Sign App.

#### Step 4:

You have successfully set up Display Message Sign. You are now in the main screen of the Display Message Sign APP. Customize your Display Message Sign by creating your own message or playlist. Use the settings option to turn the Display Message Sign ON/OFF using your APP or change your three digit passcode (Default code of 000).

Refer to Ouick Refernce Guide - About the APP

## **RESETTING OR RESTORING YOUR PASSWORD**

There is a green button located at the top left hand side of the display message sign. Press and hold this button for 5 seconds to reset the default password back to "000". Note: Resetting your password only resets the password. Your messages and playlist will be maintained.

## SPECIFICATIONS

| Model                | RSB-1510                                                             |
|----------------------|----------------------------------------------------------------------|
| Messenger            | 1-99 up to 99 characters per message                                 |
| Number of Characters | 14 characters on screen at one time                                  |
| Setting              | Programmable Entry Animation (Right to Left, Down, Up, Blink)        |
| Delay                | Selectable                                                           |
| Speed Control        | Fast / Slow                                                          |
| Color Settings       | Red, Orange, Green. Set Individually or Using Custom Setting Options |
| Adaptor              | 12V 2A cULus (included)                                              |
| Material             | ABS Plastic                                                          |
| Installation         | Hang Chain (hardware included)                                       |

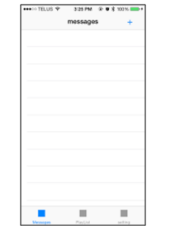

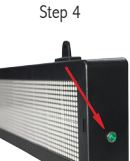

## LIMITED 12 MONTHS WARRANTY

This warranty applies to repair or replacement of product found to be defective in material or workmanship for 12 months from the date of the original purchase. This warranty is extended only to the original purchaser.

This warranty does not apply to damage resulting from abuse, misuse, or improper maintenance of damage that is attributable to acts of nature. Royal Sovereign International, Inc. (and its affiliated companies) is not liable for incidental or consequential damages of any nature.

This limitation would not apply if you live in those areas that do not permit the exclusion or limitation of incidental or consequential damages.

Defective products for warranty repair or replacement cannot be returned without a Return Authorization number. Please go to www.royalsovereign.com USA-Customer Support Tab to make a request for an Office Product Return Authorization

Defective products must be returned to Royal Sovereign International Consumer Return Department, freight prepaid, with proof of purchase and Return Shipping and Handling payment (check or money order). Upon repair or replacement the product will be returned to the customer.

Return defective product to the following address with a detailed description of the problem. If possible, pack in original carton. Please prepay shipping charges.

For out of warranty service or frequently asked questions please go to www.royalsovereign.com USA-Customer Support Tab.

For sales of product, parts or accessories please visit us at www.royalsovereign.com. For service or sales please contact your local Royal Sovereign Office.

#### ROYAL SOVEREIGN INTERNATIONAL, INC.

RS INTERNATIONAL CANADA INC.

2 Volvo Drive Rockleigh, NJ 07647 USA TEL: +1) 800-397-1025 FAX: +1) 201-750-1022 www.rovalsovereign.com

5610 Timberlea Blvd, Mississauga Ontario L4W 4M6 CANADA TEL: +1) 905-461-1095 TF: +1) 866-961-6673 FAX: +1) 905-461-1096 www.royalsovereign.ca

Because our products are subject to continuous improvement, Royal Sovereign International Inc., and its subsidiaries reserves the right to modify product design and specifications without notice and without incurring any obligation. E&OE

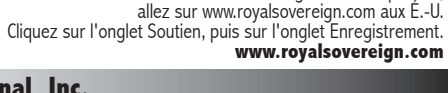

Veuillez lire et conserver ces directives.

Pour enregistrer votre produit.

/RS Royal Sovereign

## Manuel de l'utilisateur **RSB-1510**

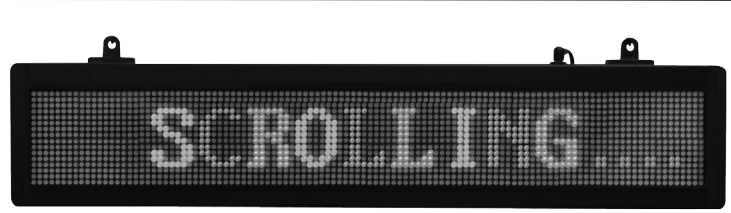

## CONTENU

Enseigne à DEL, bloc d'alimentation, chaînon de suspension, cro Il est incrovablement facile de régler votre panneau message

- Votre panneau messager;
- Un appareil Android<sup>MC</sup> 4.0 ou plus récent:

- Un appareil iOS (pour les iPhones, 4S ou plus récent).

## **APPAREILS IOS**

Étape 1 :

Téléchargez et installez l'application Royal Sovereign la plus récente

sur 🚋 votre appareil mobile depuis l'App Store d'Apple<sup>MD</sup> en

recherchant « Roval Sovereign » ou « messager défilant ».

## Étape 2 :

Veillez à ce que votre réglage Bluetooth soit activé (ON). Étape 3 :

a)Mettez l'application en marche sur votre appareil iOS. Assurez-vous que le panneau 🚋 messager est branché dans une prise de courant.

**Remarque**: La première fois que vous branchez le panneau. message suivant sera affiché : Display Message Sign

**b**)Jumelez le panneau d'affichage de messages au panneau confirm approprié. Le nom du dispositif jumelé que vous devez connecter commencera par « RG-BLE-12\_4 » suivi d'un suffixe numérique à quatre chiffres. (Remarque : Le suffixe numérique à quatre chiffres vous permet d'effectuer la connexion et d'utiliser plus d'un panneau d'affichage de

messages à la fois. Chaque panneau d'affichage de messages comporte un suffixe numérique à guatre chiffres unique).

c) Entrez le mode de passe par défaut du fabricant « 000 », puis pressez OK. Remarque : Ce mot de passe est au choix de l'utilisateur et peut être remplacé par n'importe quel nombre de trois chiffres.

| Settings Blue    | tooth                 |
|------------------|-----------------------|
| Bluetooth        |                       |
| Ét               | ape 2                 |
| Paired Devices   | please enter password |
| RG-BLE-12_4.0007 | cancel ok             |
| Étape 3 a        | с                     |
| Paired Devices   | messages +            |
|                  |                       |
| password ok      |                       |

Étape 4

### Étape 4 :

Vous avez réglé le panneau messager avec succès. Vous êtes maintenant dans l'écran principal de l'application du panneau messager. Personnalisez votre panneau messager en créant votre message ou votre liste de lecture. Utilisez l'option de sélection des réglages pour mettre en MARCHE/ARRÊT le panneau messager à l'aide de votre application ou pour modifier votre mot de passe à trois chiffres (le mot de passe par défaut est 000).

Veuillez consulter le guide de référence rapide - À propos de l'application

#### **APPAREILS ANDROID** Étape 1 :

Téléchargez et installez l'application Royal Sovereign la plus récente sur 🚋 votre appareil mobile depuis l'App Store d'Apple<sup>MD</sup> en recherchant « Royal Sovereign » ou « messager défilant ». Étape 2 :

Veillez à ce que votre réglage Bluetooth soit activé (ON). Étape 3 :

- a) Mettez l'application en marche sur votre appareil Android Assurez-vous que le panneau 🚋 messager est branché dans une prise de courant. Entrez le mot de passe d guatre chiffres « 1234 ».
- **Remarque :** La première fois que vous branchez le panneau, le message suivant sera affiché : Display Message Sign.

**b**) Jumelez le panneau d'affichage de messages au panneau approprié. Le nom du dispositif iumelé que vous devez connecter commencera par « RG-BLE-12 3 » suivi d'un suffixe numérique à guatre chiffres. (Remarque : Le suffixe numérique à quatre chiffres vous permet d'effectuer la connexion et d'utiliser plus d'un panneau d'affichage de messages à la fois. Chaque panneau d'affichage de messages comporte un suffixe numérique à quatre chiffres unique).Votre panneau messager est sécurisé.

Bluetooth

o pair with: IG-BLE-12\_3.0007

AIRED DEVICES

e device's required PIN

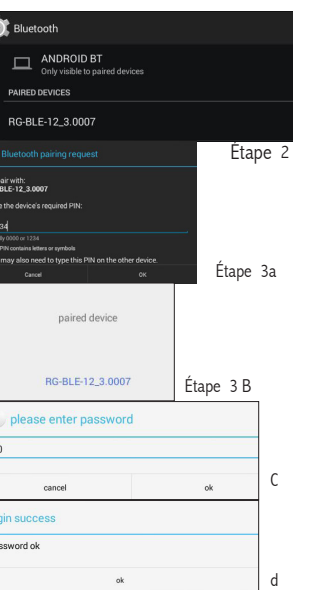

c) Entrez le mode de passe par défaut du fabricant « 000 », puis pressez OK. **Remarque :** Ce mot de passe est au choix de l'utilisateur et peut être remplacé par n'importe quel nombre de trois chiffres.

#### Étape 4 :

Vous devriez avoir réglé le panneau messager avec succès. Vous êtes maintenant dans l'écran principal de l'application du panneau messager. Personnalisez votre panneau messager en créant votre message ou votre liste de lecture. Utilisez l'option de sélection des réglages pour mettre en MARCHE/ARRÊT le panneau messager à l'aide de votre application ou pour modifier votre mot de passe à trois chiffres (le mot de passe par défaut est 000).

Veuillez consulter le quide de référence rapide - À propos de l'application

### RÉINITIALISER OU RESTAURER VOTRE MOT DE PASSE

Si vous souhaitez réinitialiser ou avez oublié votre mot de passe, vous pouvez choisir l'option « réinitialiser le mot de passe du fabricant ». Un petit bouton vert se trouve sur le côté droit du panneau messager. Pressez ce bouton et tenez-le enfoncé pendant 5 secondes pour réinitialiser le mot de passe par défaut à « 000 ».

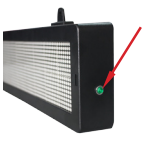

Transport

Step 4

**Remarque :** La réinitialisation de votre mot de passe réinitialise uniquement le mot de passe. Vos messages et votre liste de lecture resteront les mêmes.

## CARACTÉRISTIQUES

| Modèle                 | RSB-1510                                                                                |  |
|------------------------|-----------------------------------------------------------------------------------------|--|
| Messager               | Jusqu'à 99 messages, 99 caractères par message                                          |  |
| Nombre de caractères   | 14 à l'écran en même temps                                                              |  |
| Réglage                | Entrée de l'animation programmable (options de droite à gauche, haut, bas, clignotant)  |  |
| Délai                  | Réglable                                                                                |  |
| Commande de vitesse    | rapide / lent                                                                           |  |
| Réglages de la couleur | Rouge, orange, vert. Réglage individuel ou utilisation personnalisée Options de réglage |  |
| Adaptateur             | 12 V c.c. 2mA cULus (inclus)                                                            |  |
| Matériau               | Plastique ABS                                                                           |  |
| Cordon de suspension   | pour l'installation (accessoires inclus)                                                |  |

## **GARANTIE LIMITÉE DE 12 MOIS**

TCette garantie prévoit la réparation ou le remplacement d'un produit comportant un vice matériel ou de fabrication pendant 12 mois à partir de la date de l'achat initial. La garantie n'est offerte gu'à l'acheteur d'origine. Cette garantie ne couvre pas les dommages causés par l'abus, le mésusage, l'entretien inapproprié ou les dommages attribuables aux calamités naturelles. Roval Sovereign International, Inc. (et ses filiales) n'accepte aucune responsabilité pour les dommages consécutifs ou indirects, quelle que soit leur nature. Cette restriction ne s'applique pas si vous résidez dans une région qui ne permet pas l'exclusion ou la restriction des dommages consécutifs ou indirects.

Les produits défectueux couverts par la garantie en vue de la réparation ou du remplacement ne peuvent pas être retournés sans un numéro d'autorisation de retour. Veuillez consulter le www.rovalsovereign.com. USA et cliquez sur l'onglet Customer Support pour présenter une demande pour une autorisation de retour pour un produit de bureau.

Les produits défectueux doivent être expédiés au service à la clientèle de Royal Sovereign International, port payé, et accompagnés d'une preuve d'achat et du paiement des frais de port et de manutention pour le retour (chèque ou mandat postal). Suivant la réparation ou le remplacement, le produit sera retourné au client, Retournez le produit défectueux à l'adresse ci-dessous, accompagné d'une explication détaillée du problème. Lorsque cela est possible, retournez le produit dans son emballage d'origine. Veuillez payer à l'avance les frais d'expédition. Pour un service non couvert par la garantie et pour consulter une foire aux guestions, veuillez accéder au www. royalsovereign.com, USA, onglet Customer Support.

Pour la vente de produits, de pièces et d'accessoires, veuillez accéder au www.royalsovereign.com. Pour le service ou les ventes, veuillez communiquer avec votre bureau local de Roval Sovereign.

#### ROYAL SOVEREIGN INTERNATIONAL INC

2 Volvo Drive Rockleigh, NJ 07647 É.-U TÉL: 1-800-397-1025 TÉLÉC.: 1-201-750-1022 www.rovalsovereign.com

#### RS INTERNATIONAL CANADA INC.

5610. boul. Timberlea, Mississauga (Ontario) L4W 4M6 CANADA TÉL.: 1-905-461-1095 SANS FRAIS: 1-866-961-6673 TÉLÉC.: 1-905-461-1096 www.royalsovereign.ca

Retournez le produit défectueux à l'adresse ci-dessous, accompagné d'une explication détaillée du problème. Lorsque cela est possible, retournez le produit dans son emballage d'origine. Veuillez payer les frais d'expédition à l'avance.